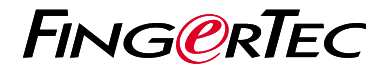

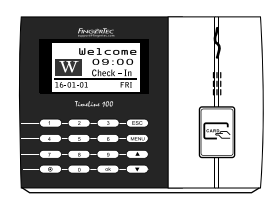

TimeLine 100

# Présentation Du Lecteur

## Présentation Du Lecteur

1

### FRENCH

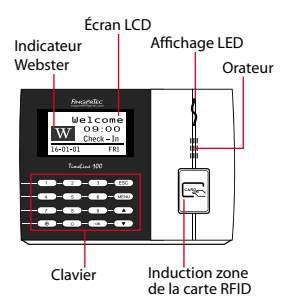

## Guide De Démarrage Rapide

Le Guide de démarrage rapide est destiné à fournir à l'utilisateur avec des instructions simples sur la façon de configurer la date / heure de l'appareil et de la communication, ainsi que pour effectuer l'inscription de la carte et la vérification. Pour plus de détails sur d'autres sujets de gestion de l'appariel, reportez-vous à l'utilisateur de matériel manuel du l'appareil disponible dans le paquet ou en ligne à

http://user.fingertec.com/user-guide.html

### Réglage de la date et de l'heure

- 1. Appuyez sur Menu, accédez à Options et sélectionnez Options système.
- Sélectionnez Date / Heure, insérez la valeur correcte, puis appuyez sur OK pour enregistrer les paramètres.

## 2 l'inscription des utilisateurs de cartes

- Appuyez sur Menu, accédez à User Manage et sélectionnez Inscrivez utilisateur. Sélectionnez Enreg RFID et appuyez sur OK quand vous voyez "Nouveau Inscrivez-vous".
- Entrez dans un ID utilisateur, et des vagues de la carte dans la zone d'induction jusqu'à ce que l'ID de la carte est affichée à l'écran. Appuyez sur OK pour enregistrer.

### 3 Paramètres de communication

Appuyez sur Menu > Option > COM opt > Définir la valeur pour le masque IP / sousréseau / passerelle / Dev ID > OK pour enregistrer >

Par défaut valeur définie: Adresse IP - 192.168.1.201 Subnet Mask - 255.255.255.0 Passerelle - 192.168.1.1 ID de Dev - 1 Mot de passe- 0

Redémarrer pour appliquer les modifications.

## Feuille de route du logiciel

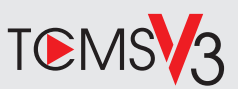

# 1

### **Activation en ligne**

Utilisez le numéro de série du terminal pour activer votre logiciel en ligne.

Contactez vos revendeurs locaux ou *support@fingertec.com* si vous avez besoin d'activation du logiciel hors ligne.

### Téléchargement de logiciel / Guides d'utilisation

Disponible en ligne sur https://product.fingertec.com/userguide.php

## Présentation du système

2

### la gestion de l'utilisateur

Ajouter, supprimer, modifier et gérer les informations de l'utilisateur et les journaux de transactions.

#### Configuration de calcul de présence

règles de présence et les formules de calcul doivent être figuré pour obtenir des rapports de présence corrects.

Télécharger des records de fréquentation des terminaux

Récupérer les journaux de transactions stockées dans les lecteurs dans le serveur.

Vérifier et modifier les registres de présence Examiner les dossiers et modification / insertion / vérification pour les dossiers manquants.

> Génération de rapports de présence Générer des rapports professionnels et présentables pour l'analyse.

#### l'exportation des records de presence à la paie ou 3ème partie logiciel

Intégrer les registres de présence extraites de lecteurs FingerTec à un 3ème logiciel tiers / masse salariale pertinente.

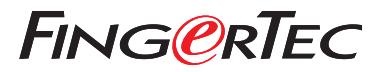

© 2020 Timetec Computing Sdn Bhd. All rights reserved • 062020